## 1. TERMS 資材注文システムについて

1-1. ログイン

| TERMS <sup>®</sup>                                                                                                  | ① 資材注文 をタップします。 |
|----------------------------------------------------------------------------------------------------|-----------------|
| DZX2 REAR REAL END                                                                                                  |                 |
| TEIMSに関するお問い合わせ                                                                                                    |                 |
| ページオルジンジー 単本語 # A TLUET<br>TERMS 管理センター TEL:0120-001-468<br>FAX:0120-007-121<br>月~金 9:00~18:00(±-18 ℃ + 5年/5年/8年後6) |                 |

## 1-2. 資材一覧

注文する資材を検索します。
☞検索方法:『カテゴリーを指定して検索』、『資材検索の枠に資材名を入力して検索』

② 注文したい資材の数量を入力または▲▼で指定し、 注文 をタップします。
⇒注文 BOX が表示されます。

|       | す<br>資材によっては在庫がない場 | ERMS賞材注文システム<br>合がございます。その場合は折り返しご連絡させて | <b>いただきます。</b>                                                                       |   |
|-------|--------------------|-----------------------------------------|--------------------------------------------------------------------------------------|---|
|       | 資材一覧               |                                         | お知らせ                                                                                 |   |
| ■ 全資材 |                    | ◆通信環境の良い所で操作してく<br>ださい。                 |                                                                                      |   |
| 2     |                    |                                         | 現在の注文BOX<br>BOX確認<br>カテゴリー<br>・ 全資材<br>・ カフセルシート<br>・様式<br>・ 冊子・バック<br>・ その他<br>資材検索 | 1 |
|       |                    |                                         | 機案                                                                                   |   |

【ポイント 🖢 】

TERMS 資材発注システムのログイン中は、画面左上の 戻る をタップ後、画面 上部のタブの×ボタンをタップし、ページを閉じると、ログイン画面に戻ります。